## Obtaining a North Carolina Office of EMS "P" Number

1. You must create an account in the Continuum system. Navigate your web browser to <a href="https://continuum.emspic.org/login">https://continuum.emspic.org/login</a>

## 2. Select North Carolina:

| Continuum H | ome About FAQs     |                                                             | € Create Account |
|-------------|--------------------|-------------------------------------------------------------|------------------|
| -           | Please Sign In     |                                                             |                  |
|             | State ID 🚯         | ¶~                                                          |                  |
|             | Password           |                                                             |                  |
|             |                    | Log In                                                      |                  |
|             |                    | Forgot your password?                                       |                  |
|             |                    | Build: contprod6a-c472234                                   |                  |
|             | A Choose State Pub | lic Access: North Carolina / South Carolina / West Virginia |                  |
|             |                    | 1                                                           |                  |
|             |                    |                                                             |                  |

## 3. Select Register, on the left side:

| Continuum      |   |                                                                                                    |  |
|----------------|---|----------------------------------------------------------------------------------------------------|--|
| # Home         |   |                                                                                                    |  |
| 🟛 State Office | < | EMS Confidentiality Agreement                                                                                                    |  |
| Region         | < | The North Carolina EMS Data System prov                                                                                                    |  |
| 🗈 System       |   | Care Report Information through a secure,<br>this system is protected under North Carol                                                                     |  |
| 🛱 Hospital     |   | EMS vehicle credentialing; as well as EMS<br>the North Carolina EMS Data System inclu<br>Inventory System (CIS), the PreHospital Ma<br>Tool (SMARTT)        |  |
| Agency         | < |                                                                                                    |  |
|                | < | With each log-on or access of the North Ci                                                                                                    |  |
| Education      | < | EMS Personnel information from any sour<br>electronic display is strictly confidential. A                                                                   |  |
| ≗ Register     |   | System, EMS Personnel, or EMS Patient Ca<br>Performance Improvement Center (EMSPI<br>personnel, and all other users) shall respec<br>Personnel information. |  |
|                |   |                                                                                                    |  |
| () Help        | < | <ul> <li>Accessing information that is outside<br/>EMS Personnel, and/or EMS Patient</li> </ul>                                                             |  |

4. Complete all of the steps to create your account and confirm your email address.

5. You will now be able to sign in using your email address and password used during account creation.

6. When you login you should see your name and "P" number at the top of the page. If not, click assign ID number:

| Primary Information                                  | Phone Numbers  |
|------------------------------------------------------|----------------|
| Email (User ID): radiomedic900@omail.com             | Demographics   |
| SSN: ### - ## - 0881                                 | Ganden Male    |
| Birthday: 05/06/1982                                 | Race: Asian    |
| Home Address:                                        | Status: Active |
| PO Box 1<br>Wilmington, NC 28411<br>Del Norte County |                |
| State Profiles                                       |                |
| State User ID                                        |                |

7. Submit your P Number <u>here</u>.